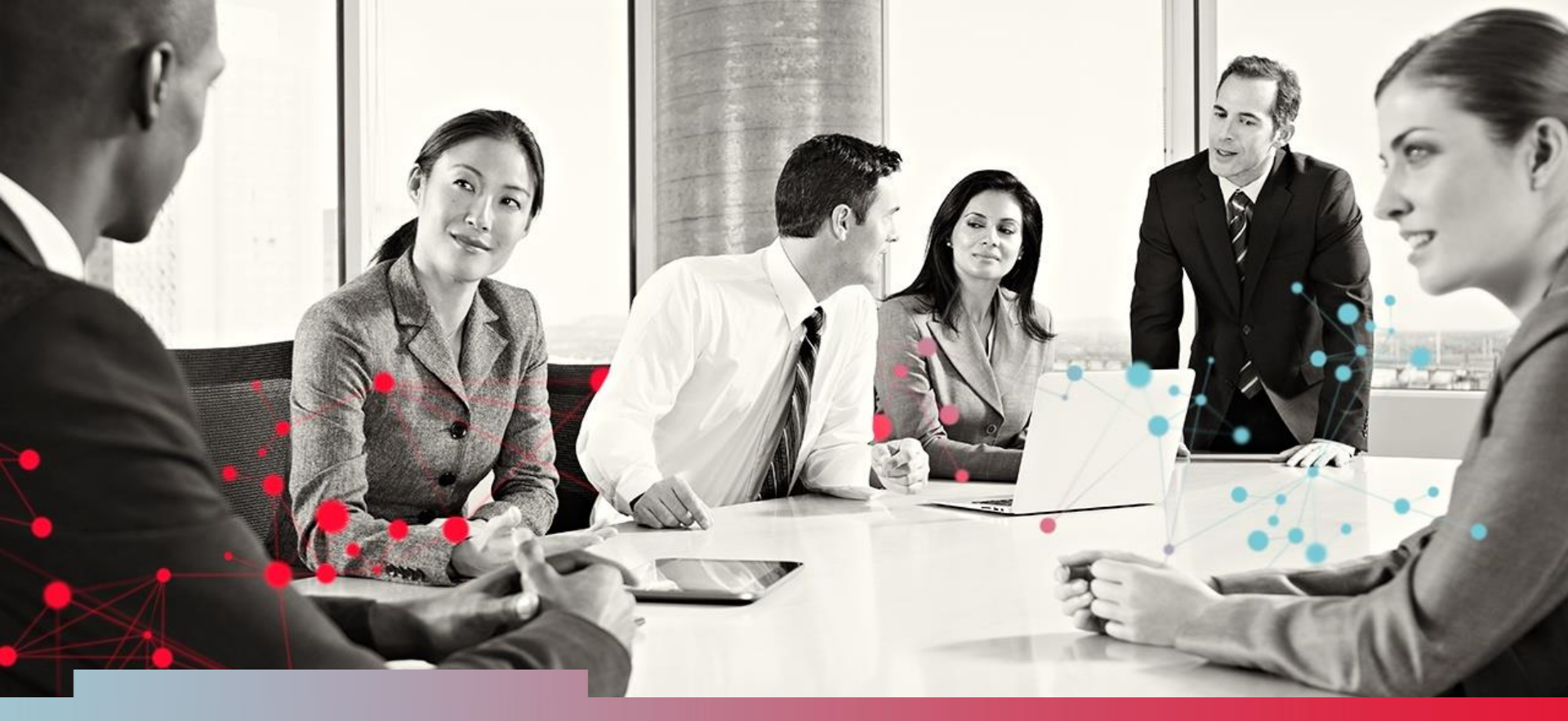

# WinTid og bemanning

Håkon Haveraaen 15.04.2015

CGI

© CGI Group Inc. CONFIDENTIAL

Experience the commitment®

## Hva har vi gjort til nå?

|   |                   | 🕈 Ny skiftplan |
|---|-------------------|----------------|
|   | Skiftplan         |                |
| 2 | Mobil             | Корі           |
| 3 | 3 ukers skiftplan | Корі           |

| Navn                 | *       |                                         |        |           |                     |   |          |  |  |  |
|----------------------|---------|-----------------------------------------|--------|-----------|---------------------|---|----------|--|--|--|
| 3 ukers skiftplan    |         |                                         |        |           |                     |   |          |  |  |  |
| Antal                | ll uke  | r. *                                    |        |           |                     |   |          |  |  |  |
| 3                    |         | Generere dager                          |        |           |                     |   |          |  |  |  |
| 🗆 Ta                 | a her   | syn til helligdager når kalender skal l | legge  | es opp    |                     |   |          |  |  |  |
| Hvile                | tid i l | øpet av 24 timer * Ukentlig arbeidsfr   | ri * A | AML-opps  | ett *               |   |          |  |  |  |
| 11                   |         | 35                                      |        | 38   AML- | Skift -             |   |          |  |  |  |
| Validate Lagre Slett |         |                                         |        |           |                     |   |          |  |  |  |
| Dag<br>nr            | Uke     | Mønstring                               | Ko     | ortnavn   | Produksjon          |   | Kortnavn |  |  |  |
| 1                    | 1       | 41   Morgen 05 - 13 ·                   |        | 05-13     | 41   Morgen 05 - 13 | • | 05-13    |  |  |  |
| 2                    | 1       | 41   Morgen 05 - 13 ·                   | ]      | 05-13     | 41   Morgen 05 - 13 | • | 05-13    |  |  |  |
| 3                    | 1       | 41   Morgen 05 - 13 ·                   | ]      | 05-13     | 41   Morgen 05 - 13 | • | 05-13    |  |  |  |
| 4                    | 1       | 41   Morgen 05 - 13 ·                   | )      | 05-13     | 41   Morgen 05 - 13 | • | 05-13    |  |  |  |
| 5                    | 1       | 41   Morgen 05 - 13 ·                   | )      | 05-13     | 41   Morgen 05 - 13 | • | 05-13    |  |  |  |
| 6                    | 1       | 43   Fridag •                           | )      | Fri       | 43   Fridag         | • | Fri      |  |  |  |
| 7                    | 1       | 43   Fridag •                           | )      | Fri       | 43   Fridag         | • | Fri      |  |  |  |
| 8                    | 2       | 42   Dag 7 - 15 •                       | ]      | 7 - 15    | 42   Dag 7 - 15     | • | 7 - 15   |  |  |  |
| 0                    | 2       | 40 L Dog 7 15                           |        | 7 15      | 10 L Dog 7 15       |   | 7 15     |  |  |  |

CGI

### Tildele skiftplan i Personalia

| Personalia Tilgang og ret | tigheter Produksjon Kostnadssted Eg | gendefinerte opplysninger   Innstillinger   Tilknyttet ka | ategori             |
|---------------------------|-------------------------------------|-----------------------------------------------------------|---------------------|
| Fornavn                   | Tommy                               | Kalender nr Navn                                          | F.o.m dato          |
| Etternavn                 | Stensund                            | 300 Fleksitid 08:00-16:00 100%                            | • 01.02.2001        |
| Ansattnummer              | 26544                               |                                                           |                     |
| Firma                     | Logica Norge AS HRM                 |                                                           |                     |
| Avdeling                  | Kundestøtte 💌                       |                                                           | Legg til Slett      |
| Stillingstype             | Ingen stillingskodegg 🗨             | Nr Skiftplan F.o.m                                        | dato Uke T.o.m dato |
| Ansatt fom dato           | 01.02.2001                          |                                                           |                     |
| Ansatt tom dato           |                                     |                                                           |                     |
| Stillingsprosent          | 100                                 | J                                                         | Leag til Slett      |
| Kortnummer                | 669623808                           | Lønnsgruppe nr Navn                                       | F.o.m dato          |

CGI

-

### On this page you create shift plans

#### Shift plan creation page

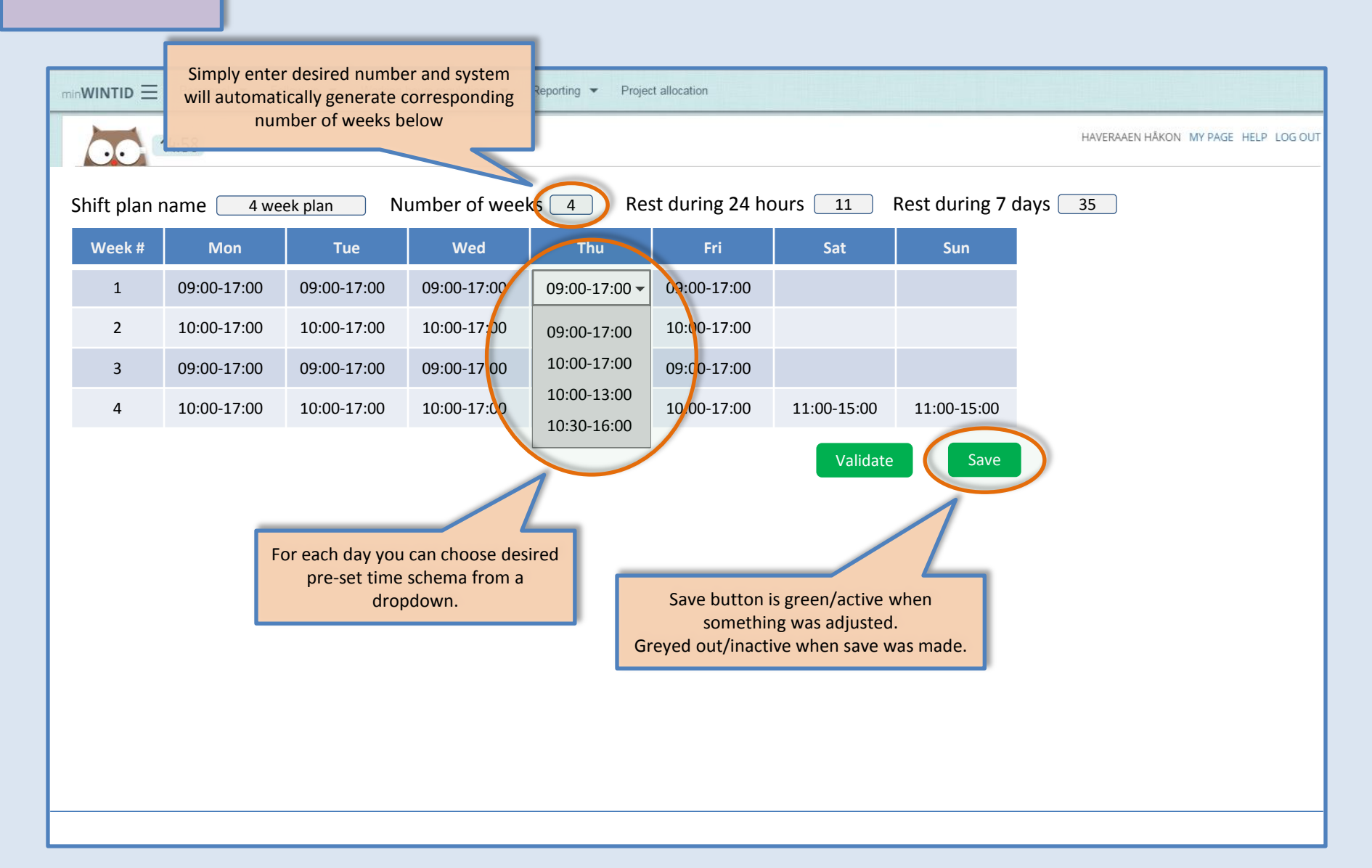

On this page you assign employees to previously created shift plans

#### Assign employees to fixed shift plans

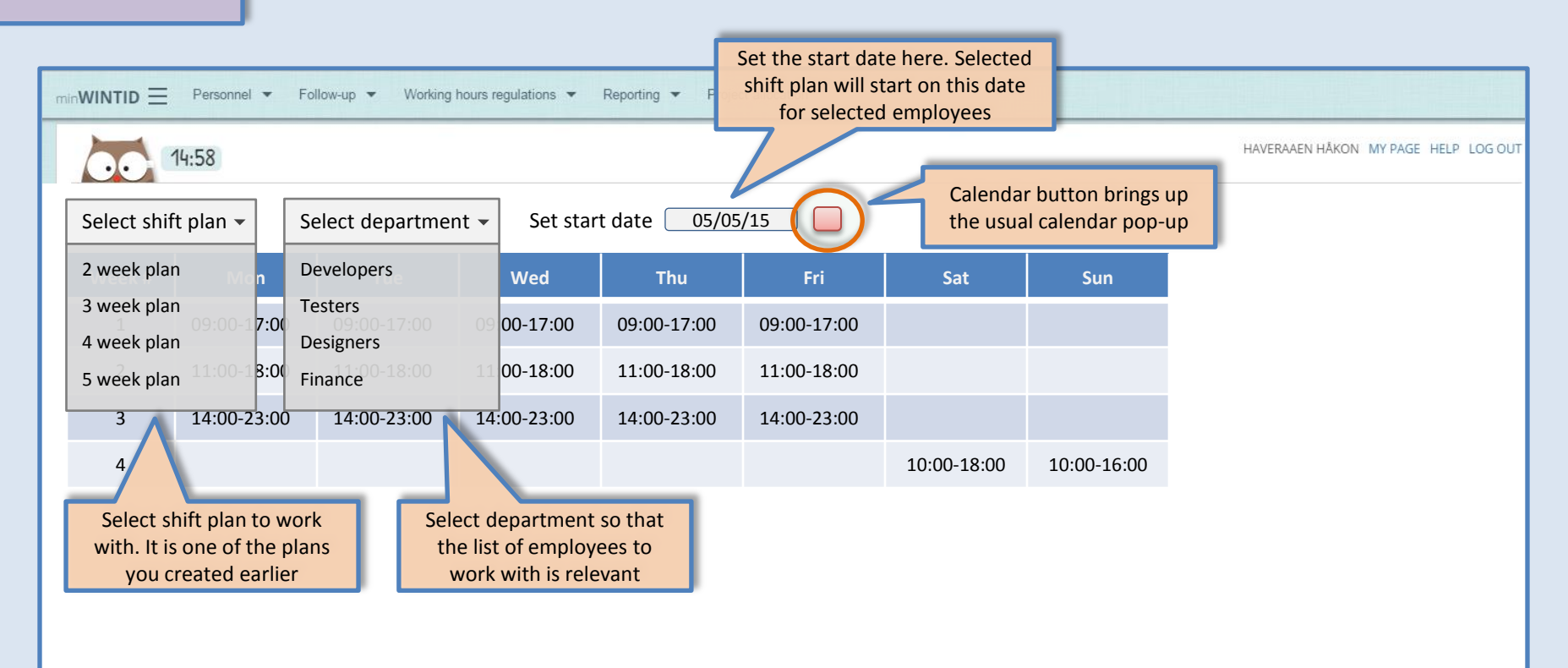

On this page you assign employees to previously created shift plans

#### Assign employees to fixed shift plans

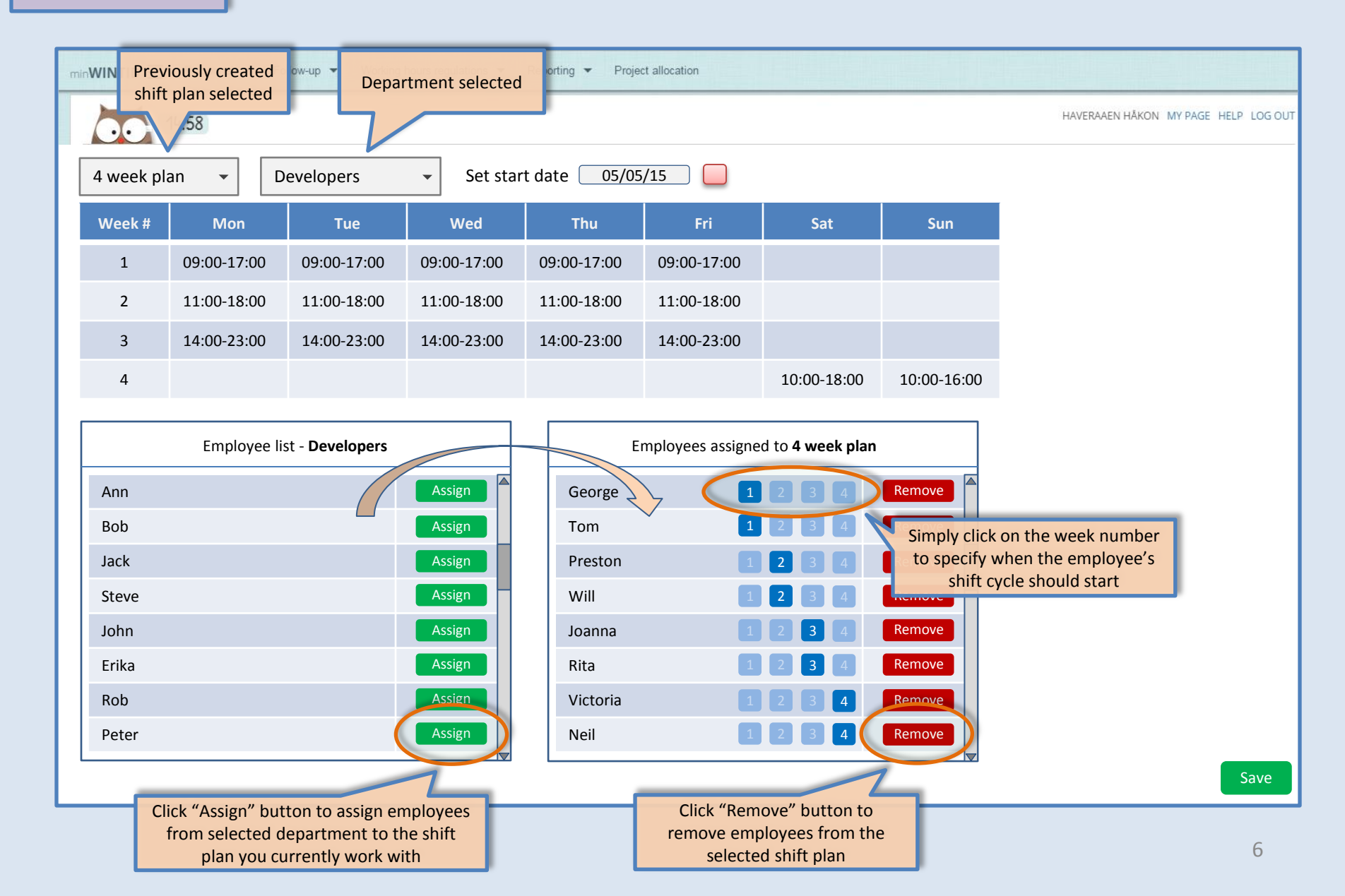

On this page you can flexibly assign groups of employees to shift plans and make changes in-place

#### Flexible plan assignment to employees

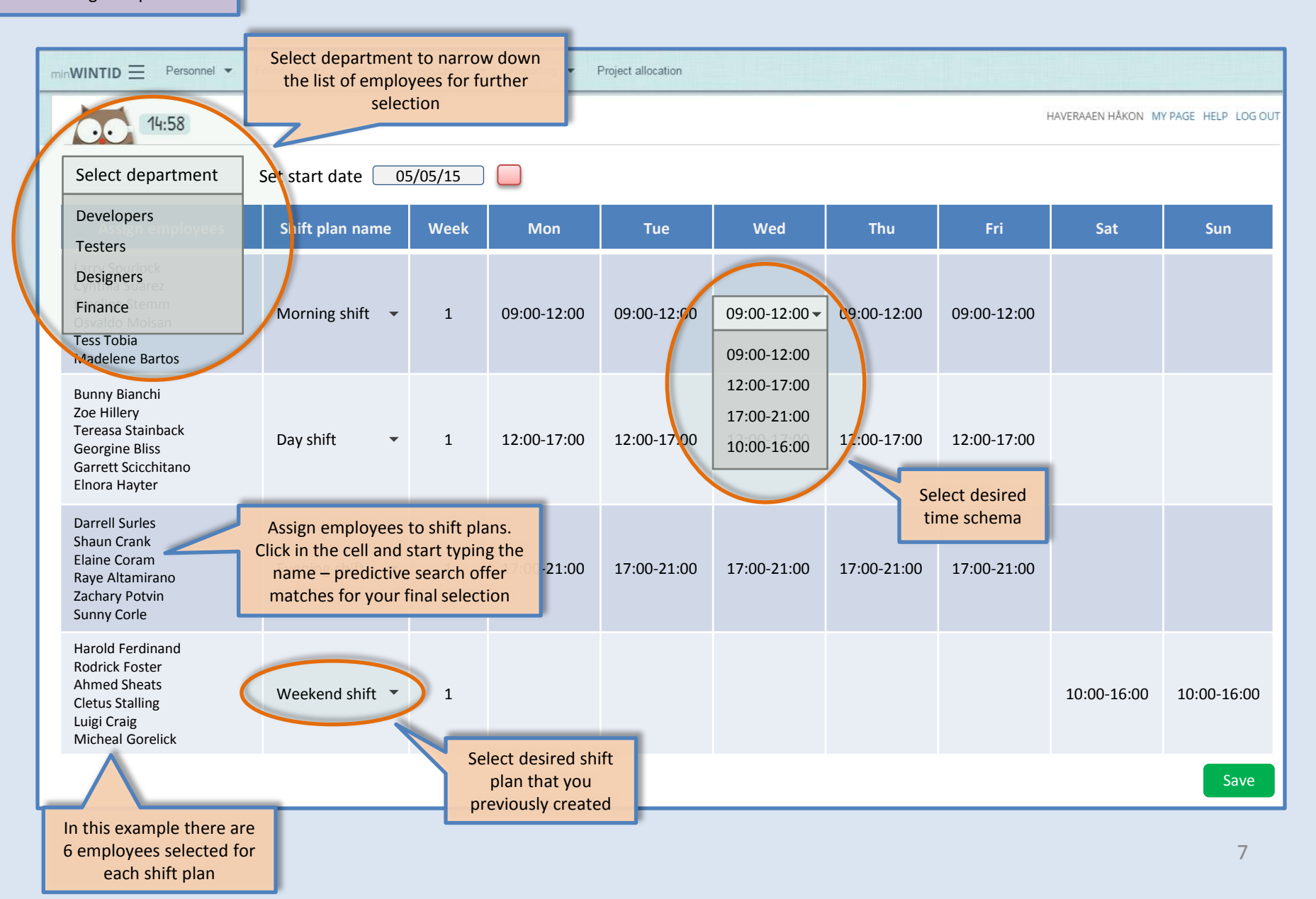

### Planer etter hovedreleasen

- De 10 punktene fra denne konferansen
- Mer rundt bemanning
- Flerstilling (flere stillinger parallelt)
- «Manglende g1-funksjonalitet»
- Superbrukerfunksjonalitet på web